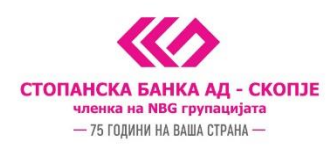

## Упатство за активирање на софтверски токен на Android и iOS (iphone) преку м-банкинг апликацијата

За потребата за плаќање на налози и автентикација потребно е да се регистрирате за услугата за софтверски токен и да добиете активациски код на вашиот мобилен телефон.

- 1. Начин за добивање на активациски код:
  - Во било која филијала на Стопанска банка АД Скопје
  - Онлајн преку е-регистрација на веб страната на Стопанска банка АД Скопје
  - Преку Контакт центарот доколку веќе сте корисник на токен, а потребен ви е нов код за активација.

Ја превземате m-banking апликацијата од Play Store/App Store и ја инсталирате на вашиот уред

2. Кликате на иконата "Токен"

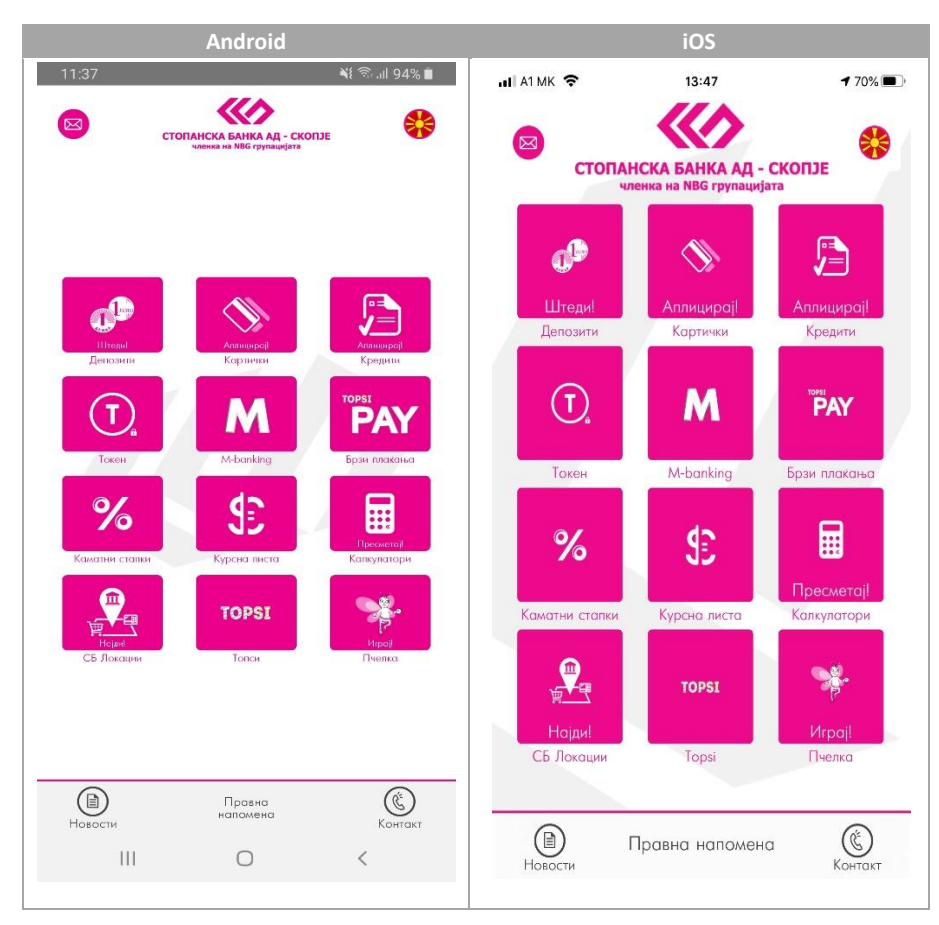

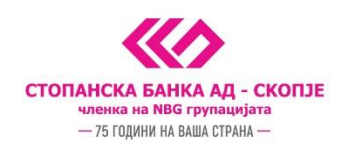

3. Се најавувате на m-banking апликацијата со своите корисничко име и лозинка (или 4 цифрен пин) за **i-bank** услугите

| Android                                                                                                    | iOS                                                                                                    |  |  |  |
|----------------------------------------------------------------------------------------------------|----------------------------------------------------------------------------------------------------|--|--|--|
| 11:38 <b>¥I </b>                                                                                                    | al A1MK → 13147 → 70% ■<br>K M-banking                                                                                                    |  |  |  |
| Корисничко име                                                                                                    |                                                                                                    |  |  |  |
| Најдан се                                                                                                    | Корисничко име                                                                                                    |  |  |  |
| За да се најавите на m-banking користете ги истите<br>корисничко име и позичка од вашиот e-bankina.                                                                                           | Лозинка                                                                                                    |  |  |  |
|                                                                                                    | Најави се                                                                                                    |  |  |  |
| <ul> <li>Запамти то корисничкото име</li> <li>Кренрај ПИН за чојава во спедниот чекор како замена<br/>за внес на лозинка при следна најава</li> <li>Најавете се како демо корисник</li> </ul> | За да се најавите на т-banking користете пи истите<br>корисничко име и позинка од вашиот е-banking<br>Запамти го корисничкото име<br>Креирај ПИН за најава во спедниот чекор како<br>замена за внес на позинка при спедна најава<br>Раsswords |  |  |  |
|                                                                                                    |                                                                                                    |  |  |  |
|                                                                                                    | qwertyuiop                                                                                                    |  |  |  |
|                                                                                                    | asdfghjkl                                                                                                    |  |  |  |
|                                                                                                    |                                                                                                    |  |  |  |
| III O <                                                                                                    | 123 🔀 Q space return                                                                                                    |  |  |  |

4. По најавата на m-banking апликацијата потребно е да одберете "Регистрирај се за токен" или да го активирате истиот доколку веќе имате добиено активациски код ( **5 цифрен активациски код пристигнат по СМС порака на телефонскиот број со кој сте регистриран во нашиот систем** )

| Android                                                                                                    | iOS                                                                                                    |           |       |  |
|----------------------------------------------------------------------------------------------------|----------------------------------------------------------------------------------------------------|-----------|-------|--|
| A1 MK <sup>w</sup> a <b>d</b> 0070% ■012:19                                                                                                    |                                                                                                    | 08:46     | 7 73% |  |
| ✓ ОПП токен                                                                                                    | #                                                                                                    | ОТП токен | :=    |  |
| За прва регистрација за софтверски токен<br>кликнете на копчето Регистрирај се за токен.<br>Регистрирај се за токен                                                                      | За прва регистрација за софтверски токен<br>кликнете на копчето "Регистрирај се за<br>токен".                                                                |           |       |  |
| Доколку добивте СМС активациски код за<br>токен, за активирање кликнете на колчето<br>Активирај и потав внесете го кодот во полето,<br>како и вашиот код за плакање.<br><u>Активирај</u> | Регистрирај се за токен<br>Доколку добивте СМС активациски код за<br>токен, кликнете на колчето "Активирај",<br>внесете го активацискиот код и креирајте код |           |       |  |
|                                                                                                    |                                                                                                    | Аттивирој |       |  |
|                                                                                                    |                                                                                                    |           |       |  |

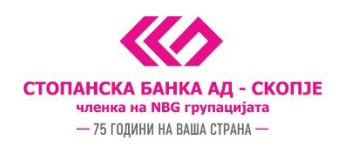

5. Го внесувате **5 цифрениот активациски код кој** ви е пристигнат по СМС порака и потоа го креирате и потврдувате кодот за плаќање кој понатаму ќе го користите во m-banking.

| Android                                                                                    | iOS                                                                                       |  |  |  |
|--------------------------------------------------------------------------------------------|-------------------------------------------------------------------------------------------|--|--|--|
| 11:40 🕷 🗟 👘                                                                                | .ıll A1 MK 🗢 13:47 ╃ 70% 🔳                                                                |  |  |  |
| Активација на софтверски токен                                                             | Активација на софтверски токен                                                            |  |  |  |
| Почитувани, регистрирани сте за користење на софтверски токен.<br>Продалжате со активација | Почитувани, регистирани сте за користење на<br>софтверски токен. Продолжете со активација |  |  |  |
| Внеси активациски код од СМС (5 цифри)                                                     |                                                                                           |  |  |  |
| Внеси код за плаќање (5. цифри)                                                            | Внеси активациски код од СМС (5 цифри)                                                    |  |  |  |
| Внеси код за плаќање повторно (5 цифри)                                                    |                                                                                           |  |  |  |
| Активирај                                                                                  |                                                                                           |  |  |  |
|                                                                                            | Внеси код за плакање (5 цифри)                                                            |  |  |  |
|                                                                                            | Внеси код за плаќање повторно (5 цифри)                                                   |  |  |  |
|                                                                                            | Активирај                                                                                 |  |  |  |
|                                                                                            |                                                                                           |  |  |  |
|                                                                                            |                                                                                           |  |  |  |
|                                                                                            |                                                                                           |  |  |  |
|                                                                                            |                                                                                           |  |  |  |
| III O <                                                                                    |                                                                                           |  |  |  |

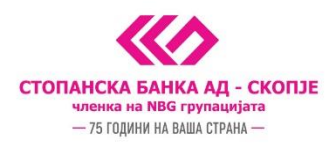

6. Дополнително, може да вклучите биометриска автентикација со одбирање на менито во горниот десен агол. На овој екран е потребно да одберете "Вклучи биометриска автентикација" на Андроид оперативен систем или "Биометриска автентикација" доколку користите ИОС оперативен систем.

Биометриската авентикација ја вклучувате со внесување на **5 цифрениот активациски код** кој го имате претходно добиено на вашиот мобилен телефон.

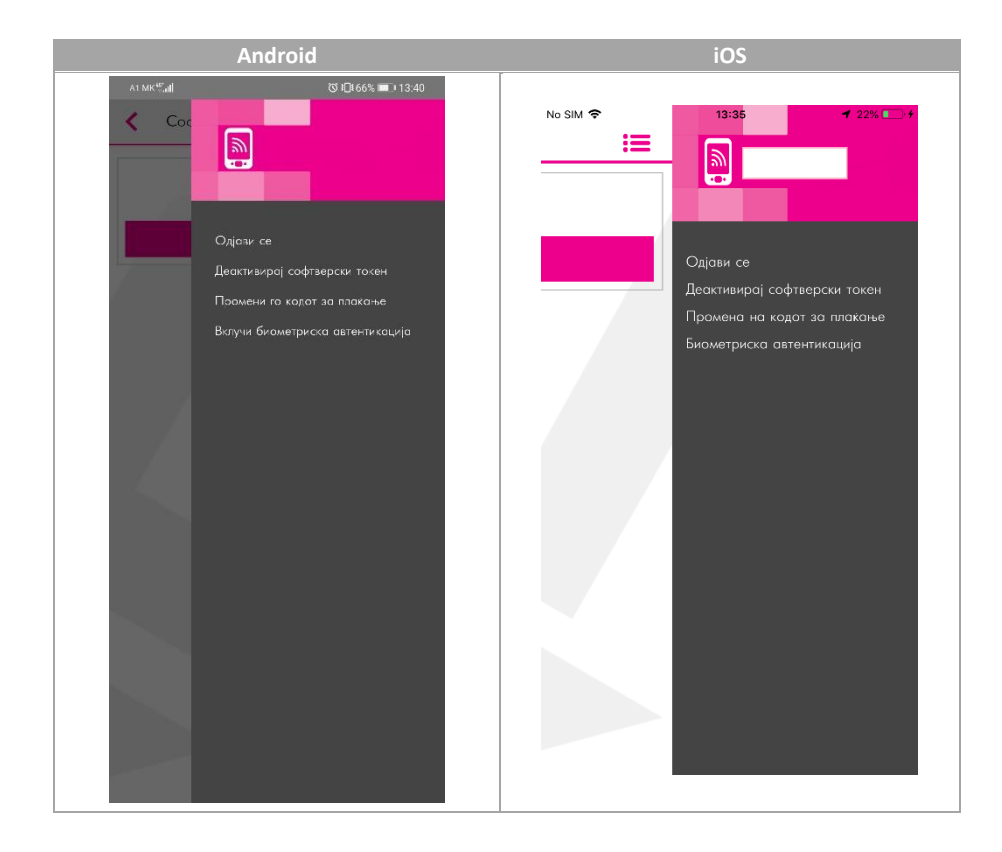

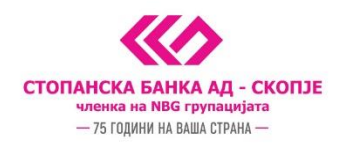

- 7. Се појавува порака Успешно активиран софтверски токен, по што во иднина може да се користи софтверскиот токен за автентикација за плаќања преку e-banking, m-banking, телефонско банкарство и Topsi Pay
- За плаќања на e-banking и телефонско банкарство, генерирате лозинка преку иконата "Токен" и истата мануелно ја внесувате на e-banking за комплетирање на налогот или пак ја соопштувате на агентот во Контакт Центар при телефонско банкарство

| Android              |           | iOS       |                  |
|----------------------|-----------|-----------|------------------|
| 11:42 🕷 🗟 193% 🖬     | 🖬 A1 MK 🗢 | 13:53     | <b>1</b> 70% 🔳 · |
| 🕻 Софтверски токен 🔚 | Ħ         | ОТП токен | :=               |
| 632674               | 29        | 831711    |                  |
|                      |           |           |                  |
| 14 секунди           |           |           |                  |
|                      |           |           |                  |
|                      |           |           |                  |
| III O <              |           |           |                  |

9. За плаќања на m-banking одите во иконата m-banking изготвувате налог и го потпишувате со биометриска авентикација ( доколку истата е овоможена на мобилниот уред кој го користите ) или пак со внес на 5 цифрениот код кој сте го генерирале и ќе го користите за генерирање на отп лозинка за вршење плаќања.

## ВАЖНИ НАПОМЕНИ:

- Задолжително поставете лозинка или ПИН или биометрија за пристап до вашиот мобилен уред
- На еден мобилен уред може да биде инсталиран само еден софтверски токен
- Нема потреба од бришење и повторно инсталирање на апликацијата доколку од било која причина го деактивирате софтверскиот токен на вашиот мобилен уред.